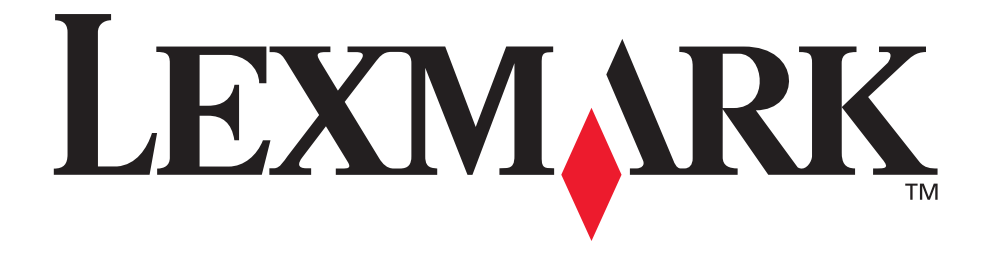

## **Technical Reference**

January 2007

www.lexmark.com

Lexmark and Lexmark with diamond design are trademarks of Lexmark International, Inc., registered in the United States and/or other countries. © 2006 Lexmark International, Inc. 740 West New Circle Road Lexington, Kentucky 40550

## **Print Area Menu Item**

.

The *printable area* is the area on a sheet of paper within which a pel can be printed. *Logical page* is a conceptual entity that defines the area in which margins (top, bottom, left, right) may be set and the area in which the PCL cursor may be positioned.

The physical page border is the actual physical boundaries of a page.

The **Print Area** menu item is available from the printer operator panel or through MarkVision Professional. For some printers, Print Area supports three values: Normal, Whole Page, and Fit to Page. See your printer documentation for more information

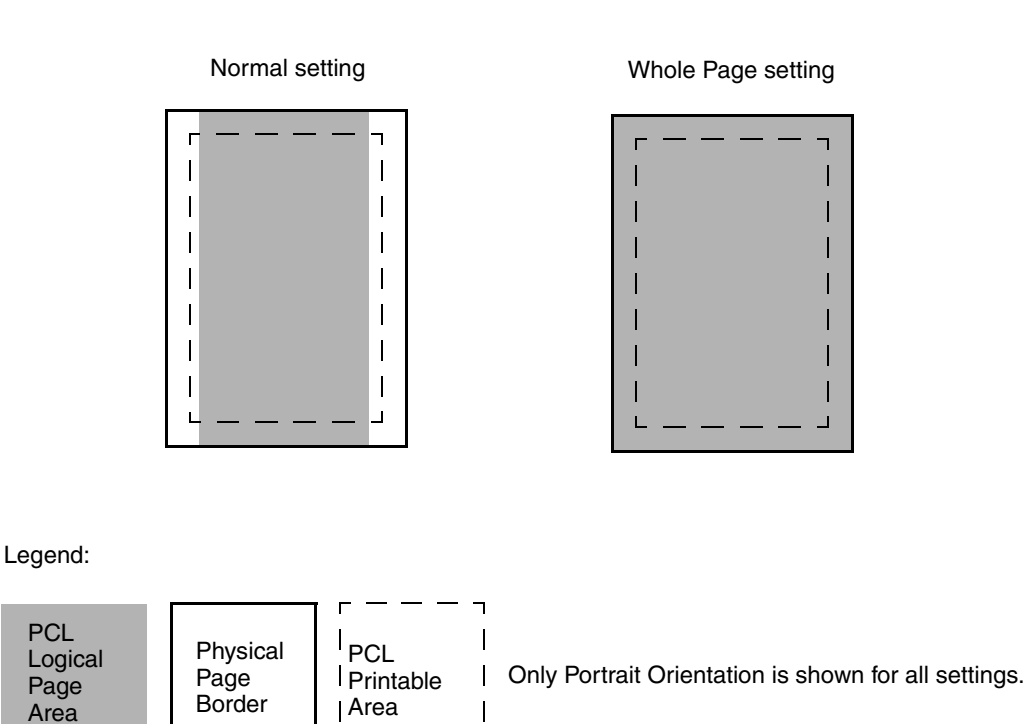

The *Normal setting*, which is the factory default, means the printable area includes the entire page except the narrow border around the edge of the page. This is the nonprintable area. The printer measures margin settings relative to the logical page.

1

For a more detailed explanation of the Normal setting, see "Printable Areas" on page 2-3.

The *Whole Page setting* only affects pages printed when using PCL emulation. If Whole Page is selected, the PCL language sets the logical page area equal to the physical page dimensions. Since the logical page dimensions and the physical page dimensions are the same, in theory, the cursor may be positioned anywhere on the page. However, the PCL language clips the image to the printable area. So, the Whole Page setting is useful for printing scanned images that extend from edge to edge of a page.

Some printers offer the *Fit to Page setting*. When Fit to Page is selected, PCL emulation or PostScript emulation formats a page using a printable area equal to the physical page, which is from one edge of the page to the other edge of the page. If you use this setting, no clipping occurs. In Fit to Page, the PCL emulation logical page dimensions are equal to the physical page dimensions, as in the Whole Page setting.

The printer holds this formatted image in memory, but when the page prints, the image is compressed a small amount in both horizontal and vertical directions, and then centered on the physical page for letter-size paper only. This process creates a small margin around the image. This artificial margin prevents printing from one edge to the other, since doing so could contaminate the printer and cause printing problems.

The following illustrations show an image held in memory for printing from one edge to the other and how the image would actually print based on the Fit to Page setting. Notice that a small border appears at the edges of the printed page, and the image is slightly compressed.

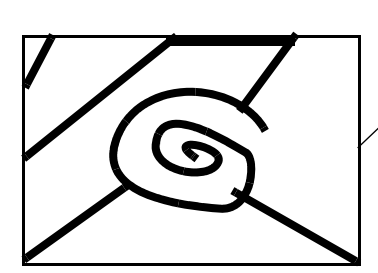

Formatted Image with Fit to Page

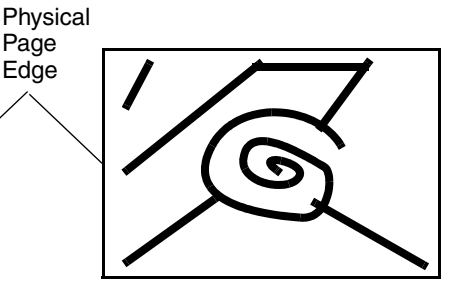

Printed Image with Fit to Page